## Change headers of each clocking slots

Under certain conditions, you need to show users attendance data in all 6 columns, example there are 2 breaks in a working day scheduled as below

| IN     | Tea Break | Tea Resume | Lunch Break | Lunch Resume | Done   |
|--------|-----------|------------|-------------|--------------|--------|
| 8:00am | 10:30am   | 11:00am    | 1:00pm      | 2:00pm       | 6:00pm |

In previous TCMS v2, you will need to predefine the schedule as below,

| KDAY<br>KDAY    | 08:00                                     | 10:                                              | 30                                                 |                                                    |                                                    |                                                                                                    |                                                                                     |                                                                                                    |
|-----------------|-------------------------------------------|--------------------------------------------------|----------------------------------------------------|----------------------------------------------------|----------------------------------------------------|----------------------------------------------------------------------------------------------------|-------------------------------------------------------------------------------------|----------------------------------------------------------------------------------------------------|
| KDAY<br>KDAY    | 08:00                                     | 10:                                              | 30                                                 |                                                    |                                                    |                                                                                                    |                                                                                     |                                                                                                    |
| KDAY            | 00.00                                     |                                                  |                                                    | 11:00                                              | 13:00                                              | 14:00                                                                                                    | 18:00                                                                               |                                                                                                    |
|                 | 00:00                                     | 10:                                              | 30                                                 | 11:00                                              | 13:00                                              | 14:00                                                                                                    | 18:00                                                                               |                                                                                                    |
| KDAY            | 08:00                                     | 10:                                              | 30                                                 | 11:00                                              | 13:00                                              | 14:00                                                                                                    | 18:00                                                                               |                                                                                                    |
| KDAY            | 08:00                                     | 10:                                              | 30                                                 | 11:00                                              | 13:00                                              | 14:00                                                                                                    | 18:00                                                                               |                                                                                                    |
| KDAY            | 08:00                                     | 10:                                              | 30                                                 | 11:00                                              | 13:00                                              | 14:00                                                                                                    | 18:00                                                                               |                                                                                                    |
| AY              |                                           |                                                  |                                                    |                                                    |                                                    |                                                                                                    |                                                                                     |                                                                                                    |
| nearest minutes |                                           |                                                  |                                                    |                                                    |                                                    |                                                                                                    |                                                                                     |                                                                                                    |
| Rounding        |                                           | -                                                | -                                                  |                                                    |                                                    |                                                                                                    |                                                                                     | -                                                                                                    |
| resultaing      |                                           |                                                  |                                                    |                                                    |                                                    |                                                                                                    |                                                                                     |                                                                                                    |
|                 |                                           |                                                  |                                                    |                                                    |                                                    |                                                                                                    |                                                                                     |                                                                                                    |
|                 |                                           |                                                  |                                                    |                                                    |                                                    |                                                                                                    |                                                                                     |                                                                                                    |
|                 |                                           |                                                  |                                                    |                                                    |                                                    |                                                                                                    |                                                                                     |                                                                                                    |
|                 | KDAY<br>AY<br>nearest minutes<br>Rounding | KDAY 08:00<br>IAY<br>nearest minutes<br>Rounding | KDAY 08:00 10:<br>AY nearest minutes<br>Rounding • | KDAY 08:00 10:30<br>AY nearest minutes<br>Rounding | KDA/Y  08:00  10:30  11:00    A/Y  nearest minutes | KDAY  08:00  18:30  11:00  13:00    AY </td <td>KDAY 08.00 10.30 11.00 13.00 14.00<br/>AY nearest minute<br/>Rounding V V V V V V V V</td> <td>KDA/Y  08:00  10:30  11:00  13:00  14:00  18:00    A/Y  Rounding  V  V  V  V  V  V  V  V  V  V  V  V  V  V  V  V  V  V  V  V  V  V  V  V  V  V  V  V  V  V  V  V  V  V  V  V  V  V  V  V  V  V  V  V  V  V  V  V  V  V  V  V  V  V  V  V  V  V  V  V  V  V  V  V  V  V  V  V  V  V  V  V  V  V  V  V  V  V  V  V  V  V  V  V  V  V  V  V  V  V  V  V  V  V  V</td> | KDAY 08.00 10.30 11.00 13.00 14.00<br>AY nearest minute<br>Rounding V V V V V V V V | KDA/Y  08:00  10:30  11:00  13:00  14:00  18:00    A/Y  Rounding  V  V  V  V  V  V  V  V  V  V  V  V  V  V  V  V  V  V  V  V  V  V  V  V  V  V  V  V  V  V  V  V  V  V  V  V  V  V  V  V  V  V  V  V  V  V  V  V  V  V  V  V  V  V  V  V  V  V  V  V  V  V  V  V  V  V  V  V  V  V  V  V  V  V  V  V  V  V  V  V  V  V  V  V  V  V  V  V  V  V  V  V  V  V  V |

Anyway you will feel the headers of each clocking is display not as you wanted, example Lunch break is display as Out. Therefore you can predefine the headers so they display, as you want to.

You will need to change these headers in CONFIG.ini file in the TCMS v2 folder.

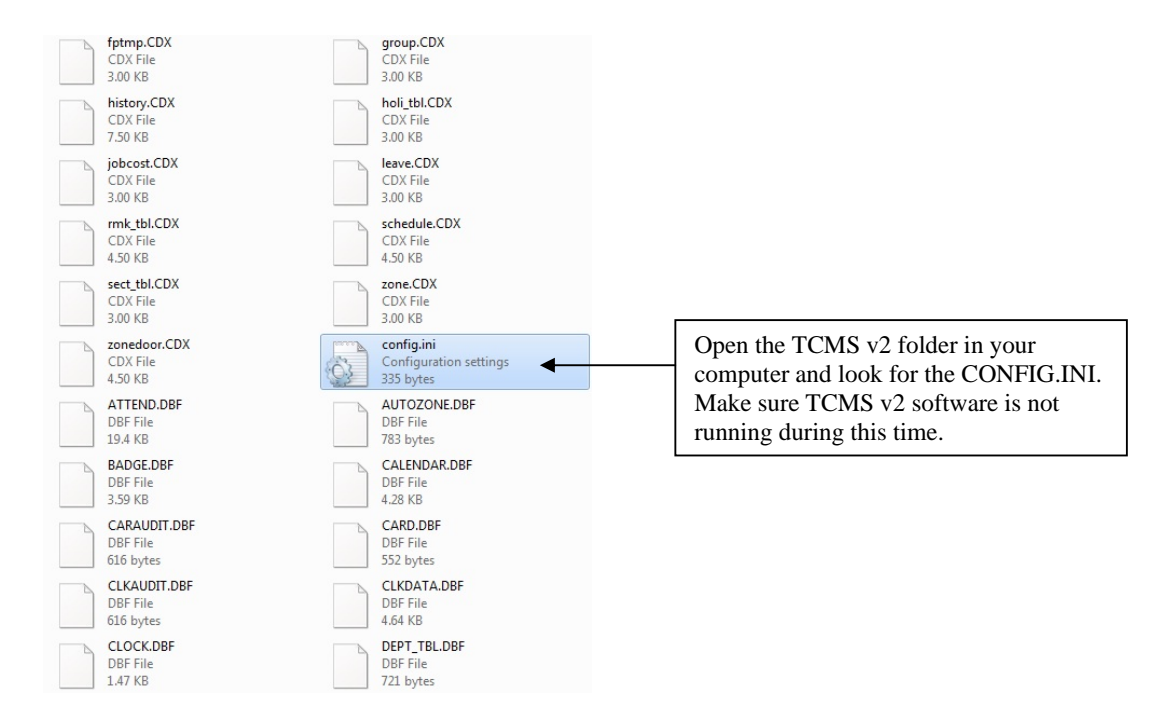

## Step 1 Open the CONFIG.INI file

Step 2 Look for the definitions of headers

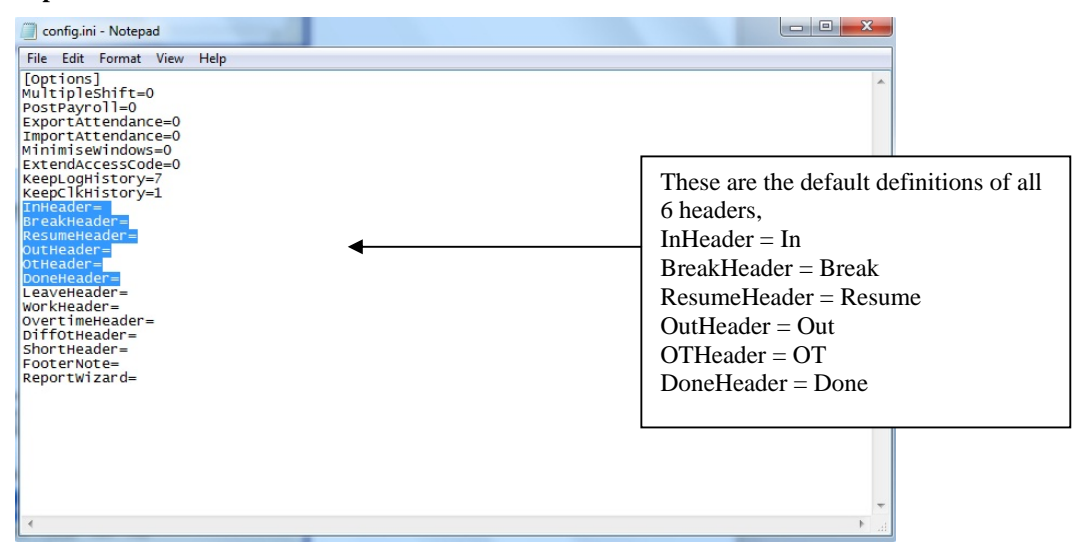

Step 3 Change the definition of headers

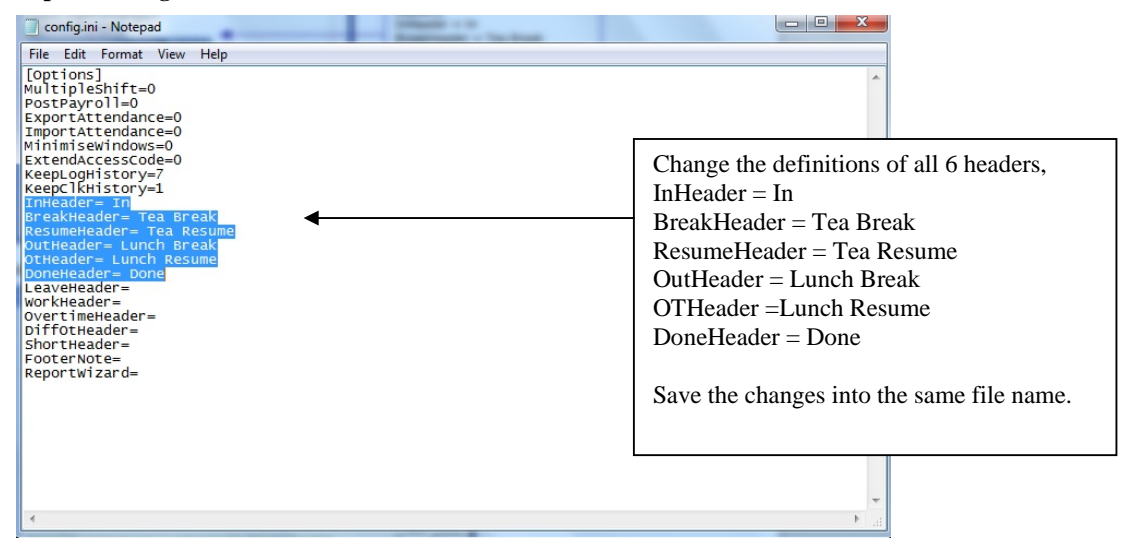

## Step 4 Run TCMS v2

| Schedule<br>locking Rang | 0 Description<br>e General Tolerance | Rounding | Break Ov  | ertime     |             |             |       |  |
|--------------------------|--------------------------------------|----------|-----------|------------|-------------|-------------|-------|--|
| Meekday                  | Day Type                             | In       | Tea Break | Tea Becuma | Lunch Break | Lunch Beeur | Done  |  |
| Sunday                   | OFEDAX                               |          | lea Dreak | Tea Resume | Lunch break | Lunch Resul | Done  |  |
| Monday                   | WORKDAY                              | 08:00    | 10:30     | 11:00      | 13:00       | 14:00       | 18:00 |  |
| Tuesday                  | WORKDAY                              | 08:00    | 10:30     | 11:00      | 13:00       | 14:00       | 18:00 |  |
| Wednesday                | WORKDAY                              | 08:00    | 10:30     | 11:00      | 13:00       | 14:00       | 18:00 |  |
| Thursday                 | WORKDAY                              | 08:00    | 10:30     | 11:00      | 13:00       | 14:00       | 18:00 |  |
| Friday                   | WORKDAY                              | 08:00    | 10:30     | 11:00      | 13:00       | 14:00       | 18:00 |  |
| Saturday                 | OFFDAY                               |          |           |            |             |             |       |  |
| R                        | ound to nearest minutes<br>Rounding  |          | <u> </u>  |            | •           | •           |       |  |
|                          |                                      |          |           |            |             |             |       |  |

The headers are changed and it is takes effect in Attendance Sheet and all reports.